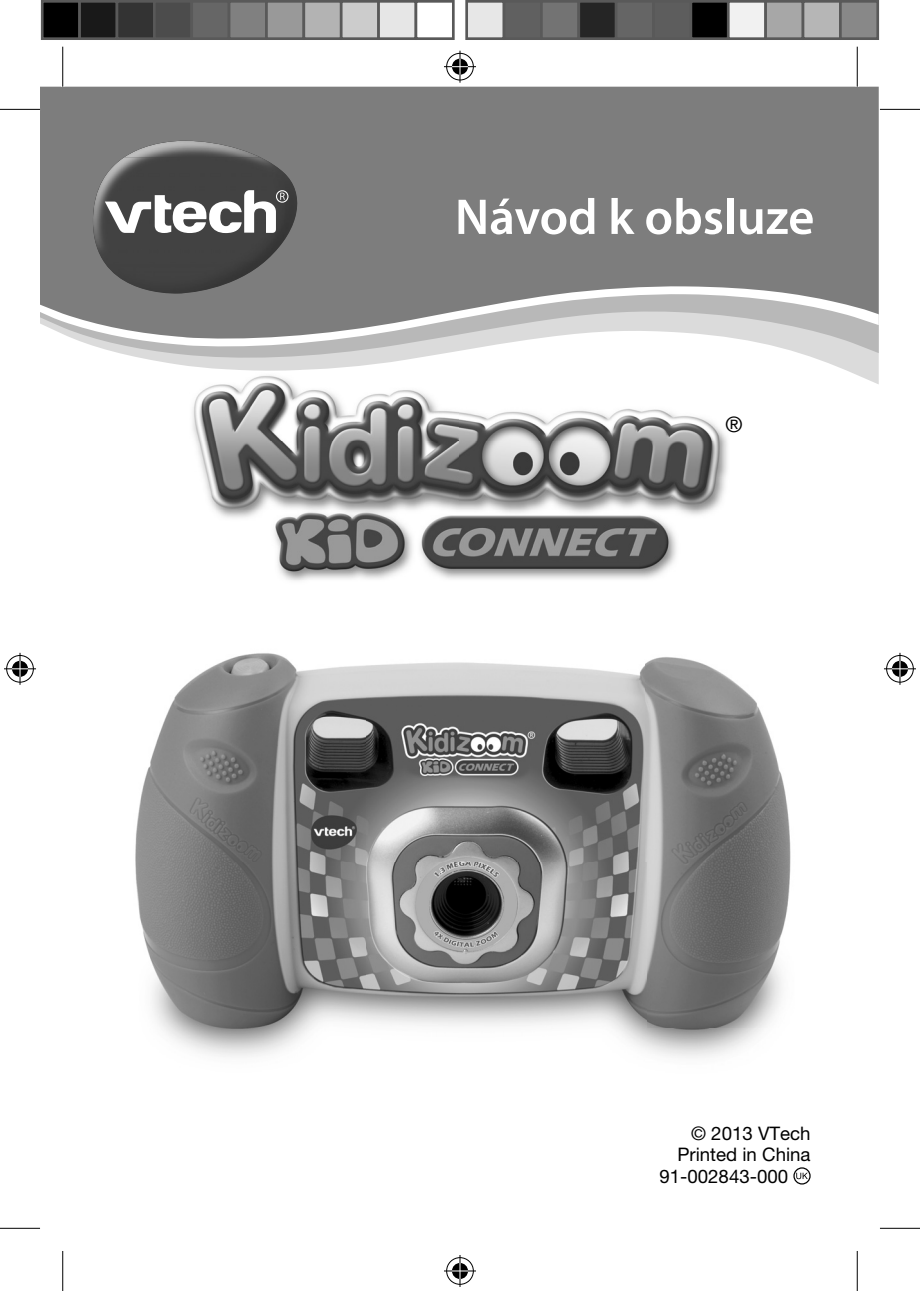

#### Pár informací o firmě VTech

Firma VTech vyrábí elektronické výukové hračky (ELP) více než 30 let. Za tuto dobu se stala světovým lídrem v oblasti vzdělávacích hraček. Od roku 1976 VTech vyvíjí vysoce-kvalitní, inovativní vzdělávací produkty, které jsou určeny pro děti již od narození, až pro ty dospívající. Všechny produkty podněcují hraní a kreativitu tak zvanou "chytrou-hrou". Kombinace zábavných elektronických efektů a poutavého, věkově vhodného obsahu, pomáhá dětem učit se a zároveň je ohromně baví. VTech je jméno, kterému mohou rodiny vždy důvěřovat, a které je zárukou špičkové kvality. Všechny VTech hračky jsou navrženy s důrazem na dlouhou životnost a bezpečnost. Jsou vymyšlené tak, aby poskytly dětem nejenom zábavu, ale i vzdělání, pohyb, cvičení koncentrace a přemýšlení, stejně jako získávání manuálních a pohybových dovedností.

#### Pár informací o firmě MENUG

 smluvním dovozci značky Vtech pro český a slovenský trh Firma MENUG s.r.o. pro Vás dováží výrobky značky Vtech od roku 2009 a pro tuto značku poskytuje plný servis, včetně záruky, vztahující se na všechny výrobky, které byly touto firmou dovezeny do ČR nebo SR.

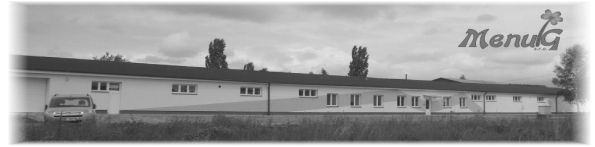

Firmu MENUG s.r.o. najdete v Pelhřimově, na ulici Hodějovické 2458 (průmyslovém areálu), kde jsou umístěny hlavní sklady i administrativa.

Telefonicky se s firmou MENUG s.r.o. spojíte na čísle: +420 565 321 695

nebo emailem na: menug@menug.cz

www.menug.cz

(�)

# ÚVOD

Kidizoom<sup>®</sup> Kid Connect je odolný a zábavný fotoaparát, který umožňuje dětem, fotit, natáčet video a experimentovat se zábavnými fotografickými efekty. Kromě toho mohou děti zaznamenávat hlasy nebo hrát 3 vestavěné hry! Můžete také připojit fotoaparát k počítači a stáhnout další foto efekty, aplikace a hry z VTECH Learning Lodge TM.

(

Nové zábavné funkce i animace budou mít děti k dispozici ke stažení jako dárek po registraci fotoaparátu. Připojte Kidizoom<sup>®</sup> Kid Connect k VTECH Learning Lodge TM, zaregistrujte se, a stahujte bezplatné aplikace!

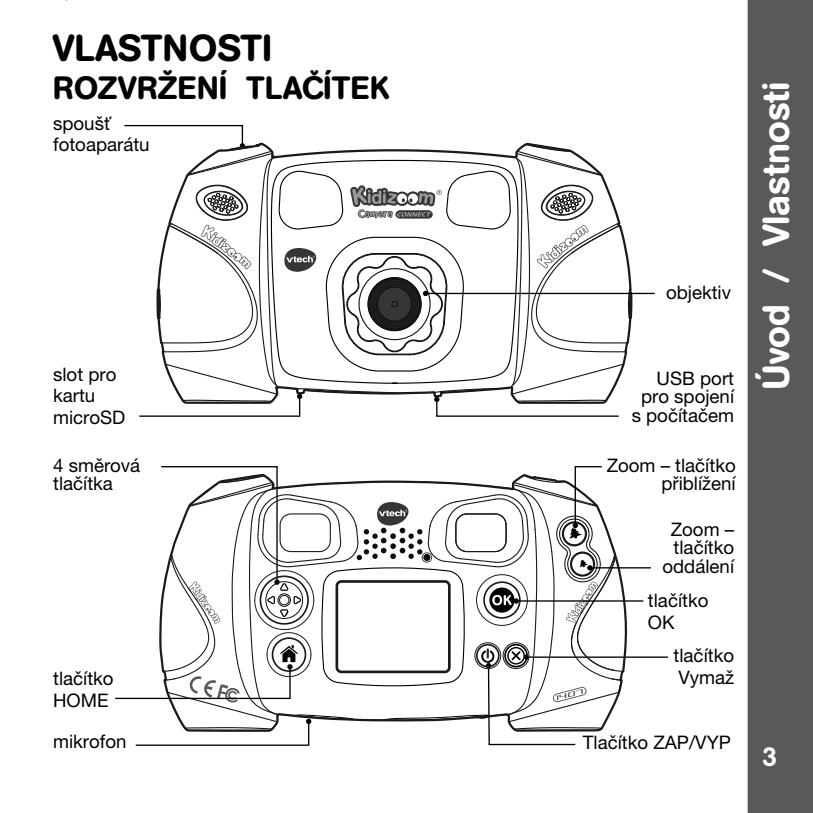

 $( \mathbf{ } )$ 

۲

## Tlačítko Zap/ VYP 🛈

Stiskněte toto tlačítko pro zapnutí nebo vypnutí fotoaparátu.

#### Port USB 🔫

Zapojte přiložený USB kabel do tohoto portu pro připojení k počítači.

## Tlačítko Home 🍙

Stiskněte toto tlačítko pro přechod do hlavního menu, nebo pokud se chcete vrátit k předchozí podnabídce.

#### 4-směrové klávesy 🚳

Stiskněte tato tlačítka pro pohyb kurzorem a provádění výběrů.

## Tlačítko OK 🞯

Stiskněte toto tlačítko pro potvrzení volby nebo akce.

Tipy: OK Tlačítko lze také použít k pořízení fotografie v režimu fotoaparátu.

#### Tlačítko vymazání 🛞

Stisknutím tohoto tlačítka odstraníte vybraný soubor.

#### Tlačítko spouště 🔘

Stiskněte toto tlačítko pro pořízení fotografie.

#### Tlačítko zvětšení (\*)

Stiskněte toto tlačítko pro přiblížení fotografovaného předmětu

#### Tlačítko oddálit (\*)

Stiskněte toto tlačítko pro oddálení.

**Tipy:** tlačítka Přiblížení lze také použít pro nastavení hlasitosti zvuku když funkce zoom není k dispozici.

#### Slot na microSD paměťové karty (microSD) Zde vložte kartu microSD pro rozšíření paměti.

## **BALENÍ OBSAHUJE:**

- 1 VTech<sup>®</sup> Kidizoom<sup>®</sup> Kid Connect
- 1 poutko na zápěstí
- návod k použití
- USB kabel

Varování: Veškeré obalové materiály, jako jsou pásky, plastové fólie, obaly, visačky a zámky, nejsou součástí této hračky a měly by být pro bezpečnost vašeho dítěte odstraněny.

۲

4

( )

Poznámka: Prosím, schovejte si tento návod k obsluze, protože obsahuje důležité informace.

۲

## TECHNICKÉ ÚDAJE

| Displej                             | 1.8" TFT barevný LCD                                                                                                    |
|-------------------------------------|----------------------------------------------------------------------------------------------------|
| Rozlišení foto                      | 1.3 MP (1280 x 960) nebo 0.3 MP (640 x 480)                                                                                                    |
| Rozlišení video                     | 160 X 120 při užití vnitřní paměti,<br>320 X 240 při užití paměťové karty                                                                                                    |
| Délka videozáznamu                  | Maximálně 5 minut každá nahrávka                                                                                                    |
| Digitální zoom                      | 4x                                                                                                    |
| Rozsah ostření                      | od 46 cm do ∞                                                                                                    |
| Vnitřní paměť                       | 128 MB vestavěné paměti (sdílené<br>s programem, vlastní paměť pro uživatele<br>bude menší)                                                                                  |
| Formát souboru                      | Video: AVI (Movie JPEG) (zaznamenávané<br>pomocí <b>Kidizoom<sup>®</sup> Kid Connect</b> )<br>Foto: Standard Baseline JPEG (pro<br><b>Kidizoom<sup>®</sup> Kid Connect</b> ) |
| Propojení                           | Vestavěný USB port (mini-USB) pro spojení<br>s počítačem                                                                                                    |
| Paměťová karta<br>Formát a kapacita | microSD / microSDHC karta (není součástí balení) s doporučenou kapacitou od 1 GB do 32 GB.                                                                                   |
| Baterie                             | 4 x AA (LR6) alkalické baterie (nejsou součástí)                                                                                                    |
| Provozní teplota                    | 0-40°C                                                                                                    |

## ORIENTAČNÍ KAPACITA ÚLOŽIŠTE

| velikost paměti | 1.3 MP foto | 0.3 MP foto | Video 160x120<br>(v minutách) |
|-----------------|-------------|-------------|-------------------------------|
| Vnitřní paměť   | ~280        | ~880        | ~7                            |

( )

Balení obsahuje

۲

5

| Paměťová<br>karta | 2 GB  | ~6,640  | ~22,130  | ~170  |
|-------------------|-------|---------|----------|-------|
|                   | 4 GB  | ~13,280 | ~44,260  | ~330  |
|                   | 8 GB  | ~26,560 | ~88,520  | ~660  |
|                   | 16 GB | ~53,120 | ~177,040 | ~1330 |

**Poznámka:** Výše uvedené hodnoty jsou pouze orientační, skutečná kapacita závisí na podmínkách fotografování. Mezní délka videa je 5 minut na jednu nahrávku.

## ZAČÍNÁME INSTALACE BATERIÍ

Poznámka: Pro montáž a instalaci baterie je vyžadována dospělá osoba

- Ujistěte se, že je fotoaparát vypnutý VYP.
- Kryty na baterie jsou na spodní straně fotoaparátu. Otevřete oba kryty baterií, každý kryt má samostatnou západku, kterou stiskem dolů otevřete.
- Nainstalujte 4 nové baterie typu "AA" (2 na každé straně), tak jak je znázorněno na obrázku níže.

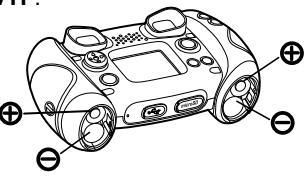

 Nasaďte zpět oba kryty baterií šipkou směrem dolů. Zatlačte dolů, dokud kryt baterie nezapadne správně na místo.

## UPOZORNĚNÍ pro baterie

- Používejte nové alkalické baterie pro maximální výkon.
- Používejte pouze baterie stejného nebo ekvivalentního typu, jak je doporučeno.
- Nemíchejte různé typy baterií: alkalické, standardní (carbonzinc) nebo nabíjecí (Ni-Cd, Ni-MH), nebo nové a použité baterie.
- Nepoužívejte poškozené baterie.
- Vložte baterie se správnou polaritou.
- Zabraňte zkratování kontaktů baterie.
- Vyjměte vybité baterie z hračky.
- Vyjměte baterie při delším nepoužívání.
- Nevhazujte baterie do ohně.

6

Začiname

۲

Začínáme s Kidizoom<sup>®</sup> Kid Connect

۲

- Nenabíjejte standardní baterie.
- Vyjměte nabíjecí baterie z hračky, než začnete nabíjet (je-li odnímatelné).
- Nabíjecí baterie mohou být obsluhovány pouze za dozoru dospělé osoby.

#### Likvidace baterií a výrobků

Přeškrtnuté symboly popelnic na produktech, bateriích, nebo

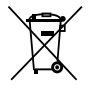

na jejich obalu, znamená, že nesmí být likvidovány s domácím odpadem, protože obsahují látky, které mohou být škodlivé pro životní prostředí a lidské zdraví.

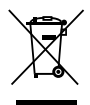

(�)

Symboly chemikálií Hg, Cd nebo Pb, pokud jsou vyznačeny, ukazují, že baterie obsahuje více než stanovené hodnoty rtuti (Hg), kadmia (Cd) nebo (Pb) olova v baterii. Directive (2006/66/EC).

Silný pruh u popelnice znamená, že produkt byl uveden na trhu po 13 srpnu 2005.

Pomáhejte zodpovědně chránit životní prostředí při likvidaci svého výrobku nebo baterie.

Pro více informací prosím navštivte: www.ekokom.cz www.recycle-more.co.uk www.recyclenow.com

## INSTALACE PAMĚŤOVÉ KARTY

 Kidizoom<sup>®</sup> Kid Connect podporuje pouze tyto paměťové karty pro rozšíření paměti.

microSD

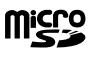

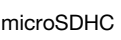

Logo microSD a microSDHC Logo jsou ochranné známky společnosti SD-3C, LCC.

•

- Ujistěte se, že je fotoaparát VYPNU-TÝ.
- Najděte slot na paměťovou kartu na spodní části fotoaparátu.
- Vytáhněte gumový kryt.

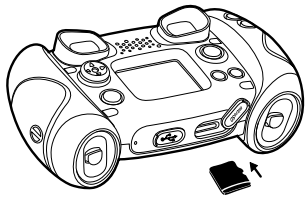

 Vložte paměťovou kartu (není součástí balení) jak je na obrázku. Jakmile je detekována paměťová karta, může být použita. Paměťovou kartu nastaví foťák jako výchozí automaticky.

۲

 Chcete-li vyjmout paměťovou kartu ze slotu, zatlačte na kartu jednou a ona se vysune.

Poznámka: Pokud se používá paměťová karta, data uložená v interní paměti nemohou být prohlížena ve fotoaparátu, dokud nebude paměťová karta odstraněna! Abyste zabránili náhodné ztrátě dat, ujistěte se, že jste zálohovali všechny důležité soubory před použitím dat z paměťové karty!

## ZAČÍNÁME S KIDIZOOM® KID CONNECT

- Stiskněte tlačítko ZAP/VYP (b) pro zapnutí fotoaparátu.
- Pokud je to poprvé, kdy spouštíte Kidizoom<sup>®</sup> Kid Connect, uvidíte možnost zvolit datum a čas. Stiskněte tlačítko Nahoru (a) nebo Dolů (c) na kurzorovém tlačítku a vyberte správný den, měsíc, rok, hodinu a minutu. Stiskněte tlačítko Vlevo (c) nebo Vpravo (b) a kurzor přejde na předchozí nastavení nebo další bod nastavení. Nakonec stiskněte tlačítko OK (c) pro potvrzení nastavení. Chcete-li nastavit datum a čas později, přejděte do menu na Nastavení.
- Po nastavení data a času, když Kidizoom<sup>®</sup> Kid Connect zapnete, dostanete se přímo do režimu fotoaparátu a můžete začít fotit.
- Chcete-li přejít na jiné činnosti, stiskněte tlačítko Home (\*) dostanete se do Hlavního menu. Z hlavního menu můžete vybrat následující činnosti:
- Fotoaparát (166), filmy (166, přehrávání ), hlasový záznamník, Stahování (167, Kreativní nástroje (167, kreativní nástroje (167, kreativní nástroj
- Pro připojení k počítači, postupujte podle pokynů v části Připojení k počítači (dále).
- Opětovným stiskem tlačítka ZAP / VYP () vypnete přístroj.

**Poznámka:** Animační program je k dispozici pouze po připojení a registraci fotoaparátu připojením k VTech Learning Lodge™.

## STAV BATERIE

Jakmile se na obrazovce zobrazí ikona 
, nízkého nabití baterie, doporučujeme instalovat čerstvou sadu baterií co nejdříve.

۲

8

( )

Když přístroj ukazuje vybité baterie - ikona 💋, nebude přístroj fungovat správně. Nové baterie by měly být vloženy před dalším použitím.

**( )** 

## AUTOMATICKÉ VYPNUTÍ

Pro zachování delší životnosti baterie, bude **Kidizoom<sup>®</sup> Kid Connect** automaticky vypnut, pokud nebude zjištěna žádná činnost na displeji po dobu 3 minut v režimu fotoaparát nebo video. V ostatních režimech, je čas automatického vypnutí 2 minuty. Fotoaparát lze znovu zapnout stisknutím tlačítka ZAP / VYP ().

# PŘIPOJENÍ K POČÍTAČI

Kidizoom<sup>®</sup> Kid můžete připojit k PC nebo Mac pomocí standardního mini kabel B USB (součást dodávky). Jakmile se připojíte, můžete začít přenos souborů mezi fotoaparátem a počítačem. Postupujte prosím podle níže uvedených pokynů:

- Kidizoom® Kid Connect vypněte tlačítkem VYP před připojením k počítači.
- Vytáhněte gumový kryt portu USB na spodní straně fotoaparátu.
- Zasuňte USB kabel (malý konec) do portu USB na fotoaparátu.
- Zobrazí se vám dvě vyměnitelné jednotky nazvané "VTech 1407" a "VT SYSTEM". "VTech 1407" je určen pro ukládání Vašich dat, "VT SYSTEM" je pro ukládání dat systému a není přístupný.

**Poznámka:** Pokud je paměťová karta ve fotoaparátu, bude systém zobrazovat obsah pouze z paměťové karty.

#### Chcete-li zálohovat fotografie nebo video soubory pořízené fotoaparátem:

- Vyhledejte a otevřete složku "DCIM" na vyměnitelném disku "VTech 1407"
- Vaše fotografie nebo video soubory budou umístěny v podsložkách, jako je například "100VTECH". Přetáhněte soubory do umístění v počítači, které jste si určili pro zálohování.

#### Chcete-li zálohovat hlasové soubory zaznamenané fotoaparátem:

- Vyhledejte a otevřete složku VOICE na vyměnitelném disku "VTECH 1407."
- Přetáhněte soubory do umístění v počítači, které jste si určili pro zálohování.

#### Chcete-li přenést fotografie nebo video soubory do kamery:

 Nejprve vyberte fotografii nebo video soubory, které chcete nahrát ze svého počítače.

9

( )

 $\odot$ 

 Vyhledejte a otevřete složku "Download" na vyměnitelném disku VTech 1407 a přetáhněte soubory fotografií do "PHOTO" podsložky, nebo "VIDEO", podsložky pro video soubory.

 $( \bullet )$ 

#### Poznámka:

- Nepřenášejte fotografie nebo video soubory vytvořené jinými fotoaparáty než je Kidizoom<sup>®</sup> Kid Connect, protože tyto formáty souborů nemusí být kompatibilní.
- Pro stažení dalších zábavných efektů, aplikací nebo her do fotoaparátu, naleznete informace ke stažení v pozdější části návodu.

#### POŽADAVKY NA SYSTÉM pro připojení k počítači:

Microsoft<sup>®</sup> Windows<sup>®</sup> XP, Windows Vista<sup>®</sup>, Windows<sup>®</sup> 7, Windows<sup>®</sup> 8 Operační systém a pozdější nebo Macintosh počítač s Mac OS X verze 10.5, 10.6, 10.7 nebo 10.8.

Poznámka: Jakmile je fotoaparát připojen k počítači, nevkládejte ani nevyjímejte paměťovou kartu. Neodpojujte fotoaparát, zatímco se soubory nahrávají nebo stahují. Po dokončení odejměte fotoaparát podle pokynů pro bezpečné odebrání hardwaru v počítači. Pak můžete fyzicky odpojit jednotku od počítače.

#### Aby se zabránilo možnému poškození Kidizoom<sup>®</sup> Kid Connect:

- Pokud je kabel USB odpojen od přístroje, je nutné zajistit USB vstup gumovým krytem, tak aby plně zakryl port USB.
- Ujistěte se, že gumový kryt pro slot microSD karty, je namontován správně na místo.

## ČINNOSTI

## 1. FOTOAPARÁT 📷

- V režimu fotoaparátu můžete buď hledat skrze hledáčky, nebo sledovat předměty, krajinu i osoby na LCD displeji.
- Stisknutím tlačítka zoomu (\*) (\*), použijeťe funkci digitálního zoomu (přiblížení - oddálení).
- Chcete-li přidat foto rámeček, razítko, nebo speciální efekt na fotografii, stiskněte tlačítko "levá" () nebo "pravá" () kurzorová tlačítka a procházejte možnosti. Pak foťte jako obvykle a vybraný rámeček, razítko, nebo efekt bude součástí fotografie.

10

۲

 Chcete-li zobrazit fotografie, které jste právě vytvořili, stiskněte jedenkrát kurzor "nahoru" (a) nebo "dolů" (b) pro vstup do režimu přehrávání.

•

## 2. VIDEOKAMERA (MOVIES)

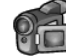

V režimu video, můžete natáčet digitální filmy. Štiskněte tlačítko spouště nebo tlačítko OK (). Tak se spustí nahrávání videosekvence. Nahrávání zastavíte opětovným stiskem tlačítka. Když jste nahrávání zastavili, stiskněte tlačítko OK () pro přehrání zaznamenaného videa.

 Chcete-li přidat video animaci, stiskněte tlačítko vlevo ③ nebo vpravo ⑤ na směrovém tlačítku a procházejte možnosti ještě před zahájením nahrávání.

Poznámka: Nemůžete změnit vybranou video animaci během nahrávání.

- Stisknutím tlačítka zoomu (\*) (\*), můžete použít funkci digitálního zoomu.

## 3. PŘEHRÁVÁNÍ (PLAYBACK)

V režimu přehrávání můžete zobrazit pořízené filmy nebo fotografie. Posouváním nahoru (a) nebo dolů (c) pomocí kurzového tlačítka zobrazíte předchozí nebo následující soubor. Stiskněte tlačítko zmenšení (\*) pro zmenšení zobrazení souborů v náhledech. Pokud chcete zpět přiblížit objekt a vrátit se do režimu celé obrazovky stiskněte zoom přiblížení.

#### Sledování videa

- Stiskněte tlačítko OK ( pro přehrávání videa. Při přehrávání filmu, stiskněte kurzové tlačítko vlevo ( nebo vpravo ) pro použití zrychleného přehrávání. Jedenkrát stiskněte pro 2x zrychlení, opakovaným stiskem až pro zrychlení přehrávání 4x. Stiskem kurzorového tlačítka nebo tlačítka OK ( se vrátíte do normální rychlosti přehrávání.
- Při přehrávání filmu můžete stisknout tlačítko Zoom zvětšení (\*) nebo Zoom zmenšení (\*) pro zvýšení nebo snížení hlasitosti.

#### Prohlížení fotografií

 Při prohlížení fotografie můžete stisknout tlačítko Zoom zvětšení pro zvětšení náhledu na fotografii. Stiskem kurzorového tlačítka se fotografie vymění. Pro návrat k normálnímu zobrazení stiskněte tlačítko Zoom zmenšení (\*) pak stiskněte tlačítko OK (\*).

#### Odstranění fotografie nebo filmu

Při prohlížení fotografie nebo filmů, stiskněte tlačítko Smazat () čímž vyvoláte menu pro vymazání (delete).

 $( \mathbf{ } )$ 

11

Činnosti

۲

( )

 Pro odstranění všech fotografií nebo všech videí stiskněte tlačítko vymazat 🕲 a v menų Vymazat (Delete) se posuňte kurzorem dolů 🕤 na příkaz "Delete all files". Potvrďte výběrem políčka s nápisem "YES" (ANO). Potvrzením tohoto příkazu odstraníte nenávratně všechny nahrané fotografie nebo videa!

## 4. HLASOVÝ ZÁZNAMNÍK

V režimu Hlasový záznamník, můžete nahrát svůj vlastní hlas v délce až 3 minut. Vyberte ikonu "Hlasový záznamník" 🕵 v hlavním menu a přeiděte do tohoto režimu.

- Kurzorem přejděte na ikonu "Nahrávání" () a stiskněte tlačítko OK pro zaháiení nahrávání nového souboru. Dalším stisknutím tlačítka OK 📾 nahrávání zastavíte. Po ukončení nahrávání, se zobrazí automaticky seznam skladeb
- Stiskněte tlačítko OK () pro přehrávání nahraného hlasu, pokud jste přešli na zvýrazněnou ikonu "Přehrávání" D. Opětovným stiskem tlačítka OK (), přehrávání pozastavíte.
- V seznamu skladeb, se pohybujete kurzorovým tlačítkem vlevo (1) nebo vpravo (1) nebo se kdykoliv můžete přesunout na ikonu "Nahrávání" or nahrání nového zvukového souboru nebo na ikonu "Přehrávání" pro přehrání vybraného souboru.

· Chcete-li použít hlasový efekt pro existující zvukovou nahrávku,

stiskněte levou () nebo pravou () kurzorovou šipku a přesuňte se na zvýrazněnou ikonu "Efekt" . Stisknutím tlačítka OK 🐼 přejdete do menu hlasových efektů.

V tomto menu posunem kurzorového tlačítka 🚳 vyberete hlasový efekt a stiskem tlačítka OK 🐼

vybraný efekt přidáte. Chcete-li uložit změněný hlas jako další zvukový soubor, tak se stisknutím kurzorových tlačítek přesuňte na znázorněnou ikonu "Uložit jako" 📺 Potvrďte OK 💿 pro uložení. Po uložení se automaticky vrátíte do menu přehrávání.

## 5. KE STAŽENÍ

pro bližší informace navštivte www.vtechcz.cz záložka Kidizoom Po registraci a vytvoření účtu na stahování software VTech Learning Lodge, (web je pouze v angličtině) můžete připojit Kidizoom® Kid Connect k počítači a stahovat další hry i efekty.

12

# nnosti

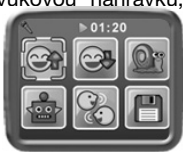

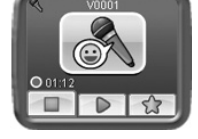

K obsahu, který jste stáhli lze přistupovat pomocí ikony ke stažení z hlavního menu fotoaparátu. Stiskněte tlačítko OK () pro vstup do menu Download.

 $( \mathbf{\Phi} )$ 

Pokud nemáte k dispozici žádné stažené soubory pro váš **Kidizoom**<sup>®</sup> **Kid Connect**, zobrazí vám prezentace obsah který si můžete stahovat po stlačení Ok () Tím vstoupíte do menu ke stažení (Download). (Návod v češtině na www.vtechcz.cz, záložka Kidizoom).

**Poznámka:** Soubory ke stažení se ukládají buď v interní paměti nebo na paměťovou kartu (je-li vložena). Vedle staženého obsahu, existují ještě dvě funkce v menu Download (stažení): Download Manager (Správce stahování) a How To Download (Jak stahovat).

#### A. Download Manager (Správce stahování)

V Download Manager, můžete zobrazit velikost paměti každého potřebné ke stažení, nebo můžete odstranit nechtěné stahování a tím uvolnit paměť.

Chcete-li odstranit soubory ke stažení, stisknutím tlačítka nahoru nebo dolů vyberte aplikace a poté stiskněte tlačítko smazat . Tím se dostanete do menu mazání. Z nabídky zvolte "Yes" (ano) a stiskněte znovu tlačítko OK pro potvrzení odstranění souboru.

**Poznámka:** Jakmile jsou soubory ke stažení odstraněny, může se připojit k VTECH Learn Lodge pro opětovné stažení aplikaci do fotoaparátu.

#### B. How To Download (Jak stahovat)

Postupujte podle následujících kroků ke stažení software z VTech Learning Lodge™:

- 1. Připojte Kidizoom<sup>®</sup> Kid Connect k počítači pomocí kabelu USB.
- Klikněte na odkaz "Download website", který se zobrazí jako vyměnitelný disk Kidizoom na vašem počítači. Nebo navštivte tento odkaz přímo: http://www.vtechkids.com/download
- 3. Stáhněte si a nainstalujte software VTech Learning Lodge™.
- 4. Spusťte software a můžete stahovat další funkce pro Kidizoom!

**Poznámka:** Podrobnosti o stahování v českém jazyce najede na www. vtechcz.cz v záložce Kidizoom.

## Minimální požadavky na systém

PC Hardwarové požadavky: CPU: Pentium® 4, 1 GHz nebo vyšší Paměť: 256 MB Video adaptér: Grafická karta s 1024 x 768 při 16 nebo 32 bit barev Monitor Rozlišení: 1024 x 768 USB 1.1 nebo vyšší

13

۲

300 MB místa na pevném disku Windows® kompatibilní zvuková karta a reproduktory

#### Požadavky na PC software:

Microsoft<sup>®</sup> Windows<sup>®</sup> XP, Windows Vista<sup>®</sup>, Windows<sup>®</sup> 7, Windows<sup>®</sup> 8 Operační systém Internet Explorer<sup>®</sup> verze 6 nebo vyšší

•

Adobe® Flash® Player 10 - Ostatní Prohlížeče verze (Chcete-li získat Nejnovější verzi přehrávače Flash Player, prosím, navštivte www.adobe.com)

#### Macintosh Hardwarové požadavky:

Macintosh Hardwarové požadavky: Počítače Macintosh s procesorem Intel (1GHz nebo rychlejší) 256 MB RAM (doporučeno 512 MB) 300 MB místa na pevném disku Port USB

#### Macintosh software požadavky:

Mac OS X verze 10.5, 10.6, 10.7 nebo 10.8 Safari Internet Browser verze 3.0 nebo novější Adobe® Flash® Player 10 - Ostatní Prohlížeče verze (Chcete-li získat Nejnovější verzi přehrávače Flash Player, prosím, navštivte www.adobe.com) \* Internetové připojení. Internetové funkce povoleny pro PC i Macintosh. Microsoft® a Windows® a Windows Vista® jsou registrované

ochranné známky nebo ochranné známky společnosti Microsoft Corporation ve Spojených státech amerických a / nebo dalších zemích. Adobe<sup>®</sup>, logo Adobe, Flash<sup>®</sup> jsou buď registrované ochranné známky nebo ochranné známky společnosti Adobe Systems Incorporated ve Spojených státech a / nebo dalších zemích. Intel<sup>®</sup>, Pentium<sup>®</sup> jsou ochranné známky společnosti společnosti Intel Corporation ve Spojených státech a dalších zemích. Macintosh Mac, Mac OS a Safari jsou ochranné známky společnosti Apple Inc, registrované ve Spojených státech a dalších zemích. Všechny ostatní ochranné známky jsou majetkem jejich příslušných vlastníků. TENTO VÝROBEK není schválen nebo podporován Adobe Systems Incorporated, vydavatel OF FLASH. Minimální systémové požadavky mohou být dále aktualizovány. Aktuální informace ke stažení na: www.vtechkids.com / download

۲

14

20.02.14 11:48

## 6. KREATIVNÍ NÁSTROJE

Tyto nástroje obsahují dvě zábavné funkce. Foto-editor a program na tvorbu animací (Animation Maker) Jsou zdarma k dispozici až po registraci fotoaparátu. Váš fotoaparát je nutné zaregistrovat ve VTech Learning LodgeTM. V menu Kreativní nástroje, stiskněte levé ④ nebo pravé ⑤ kurzorové tlačítko a zvolte činnost. Pak stiskněte tlačítko OK ⑥ pro potvrzení.

•

## A. FOTO EDITOR

R

V aplikaci Foto editor, můžete přidat foto rámečky, razítka, legrační obličeje a speciální efekty do fotografií. Stiskněte tlačítko nahoru (a) nebo dolů (c) v režimu prohlížení fotografií, vyberte foto a potom stiskněte tlačítko OK (c) pro potvrzení volby. Můžete začít s úpravami.

Objeví se menu editace. Stiskněte tlačítko vlevo () nebo vpravo () na kurzovém tlačítku a vyberte jednu z níže uvedených funkcí. Stiskněte tlačítko OK () pro zahájení.

- A. Foto-rámečky 2: Zvolte tuto ikonu když chcete přidat foto-rámeček do vašeho snímku. Stiskněte tlačítko vlevo ④ nebo vpravo ⑥ kurz. tlačítka vyberte rámeček, pak stiskem tlačítka OK ③ potvrdíte výběr.
- B. Razítka 2: Zvolte tuto ikonu když chcete přidat razítko na fotografii. Posunem kurzoru vlevo () nebo vpravo (), vyberete razítko. Stiskem kurzoru nahoru () nebo dolů () vkládaný efekt zvětšíte nebo zmenšíte. Stiskněte tlačítko OK () pro potvrzení volby. Pomocí kurzorových tlačítek přesunete razítko na místo, kam ho chcete vložit. Nakonec stiskněte tlačítko OK () čímž přidáte razítko na fotografii.
- C. Speciální efekty : Zvolte tuto ikonu když chcete přidat legrační obličej nebo jiné speciální efekty na fotografii. Stiskněte tlačítko vlevo ③ nebo vpravo ⑥ na kurzovém tlačítku a vyberte efekt. Pomocí kurzorových tlačítek nahoru ④ nebo dolů ⑦ můžete změnit velikost oblasti efektu, na kterém bude použita. Stiskněte OK ⑧ pro potvrzení vaší volby. Stisknutím kurzorových tlačítek vyberte přesné místo, kam chcete efekt aplikovat, a poté stiskněte tlačítko OK ⑧ pro přidání efektu k fotografii.

Poznámka: Vytváření efektu může v závislosti na velikosti fotografie trvat déle než 1 minutu.

D.Zpět S: Zvolte tuto ikonu když chcete vrátit zpět poslední provedený úkon.
 E. Uložit jako (Save as) : Zvolte tuto ikonu když chcete uložit fotografii, kterou jste právě upravili pod jiným názvem.

Poznámka: Proces ukládání upraveného snímku s efektem zkreslení může trvat i déle než 1 minutu.

(�)

15

۲

( )

## B. VÝROBA ANIMACE

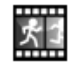

•

(Je k dispozici zdarma po registraci fotoaparátu a připojení k VTech Learning Lodge™).

Animation Maker je jednoduchý nástroj pro vytváření originální animace z fotografií. Když otevřete výběr

projektů na obrazovce, můžete zde najít některé demo projekty. Na displeji si můžete zkusit hrát s animacemi, upravit nebo přidat své vlastní nové projekty. Stiskněte tlačítko nahoru (a) nebo dolů (c) na kurzorovém tlačítku a vyberte projekt. Stisknutím levého (c) nebo pravého (b) kurzorového tlačítka vyberte funkci a poté stiskněte tlačítko OK (c) pro pokračování. Chcete-li vytvořený projekt odstranit, stiskněte tlačítko Vymaž (c) V menu mazání, pak vyberte "Yes" pro potvrzení vymazání.

Poznámka: Demo projekty jsou pouze orientační, nemůžete je upravovat, mazat nebo uložit jako video.

## A. PŘIDAT NOVÝ PROJEKT 🔛

V náhledu na displeji můžete začít přidávat nové fotky. Tato řada fotografií se stane snímkami

animace. Po ukončení fotografování, je lze plynule přehrávat a vytvářet si tak animaci. Stiskněte tlačítko OK () nebo tlačítko spouště () pro focení v momentě, kdy je na displeji fotoaparátu zvýrazněna ikona fotoaparátu ostatní objekty. A ukáže se vám index rámečku. Stiskněte vlevo () nebo vpravo () na kurzorovém tlačítku a zvolte tuto ikonu () poté, co jste vytvořili dost fotek. Vše můžete opakovat ve vybraném projektu znovu. Stiskněte vlevo () nebo vpravo () na kurzorovém tlačítku a můžete animaci přehrát nebo dále jí upravovat a nebo vytvořit další nový projekt.

#### B.PŘEHRÁT ANIMACI

To je místo, kde si můžete prohlédnout jakou animaci jste udělali. Při přehrávání animace, stiskněte tlačítko OK () pro zastavení a návrat do projektu.

#### C.ÚPRAVA ANIMACE

Zde si můžete upravit váš projekt.

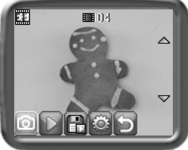

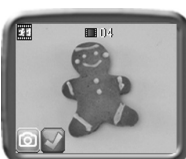

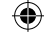

۲

16

| Dřidat snímky          | Přidejte další snímky za poslední snímek (maxi-<br>málně počet snímků je 100)                                               |
|------------------------|----------------------------------------------------------------------------------------------------|
| Přehraj animaci        | Náhled animace s možností vybrání hudby<br>na pozadí                                                                        |
| 🕒 Ulož video jako      | Uloží animaci jako video (AVI formát) pro<br>sledování nebo sdílet na počítači. (Může to<br>trvat i několik minut)          |
| Pokročilé<br>nastavení | Můžete měnit nastavení:<br>• rychlost animace<br>• hudba na pozadí<br>• překrytí posledního snímku v náhledu na<br>displeji |

Poznámka: Chcete-li odstranit vybraný snímek, stiskněte tlačítko smazat 🔊 v menu mazání snímků, pak vyberte "Yes",čímž potvrdíte volbu.

7. HRY (+

()

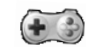

V Kidizoom<sup>®</sup> Kid Connect isou zabudovány 3 hrv. Po vstupu do menu hry, stiskněte tlačítko vlevo (d) nebo vpravo (D) na kurzovém tlačítku a vyberte hru. Poté stiskněte tlačítko OK () pro spuštění vybrané hry.

#### A.NAJDI ZMĚNU (ODD ONE OUT)

Chceš být detektivem? Najdi obrázek, který se liší od ostatních tak rychle, jak je to jen možné! Stiskni směrové kurzorové klávesy 🚱 a vyber obrázek, pak stiskni tlačítko OK (). V časovém limitu zkus najít co nejvíce odlišných obrázků a nasbírej co nejvíce bodů. Udělej si obrázek sám sebe nebo svého přítele pro další zábavnou hru!

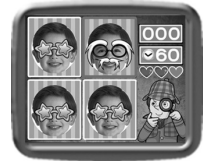

#### **B. ZÁBAVNÉ PUZZLE (SWAPPING FUN)**

Tvoje fotky byly rozděleny na čtyři části a zamíchaly se. Dokážeš

(

všechny dílky přemístit tak aby vznikla původní fotka? Vyber si více fotografií a vytvořit si svoje vlastní puzzle. Když chceš hrát, stiskni levé (d) nebo pravé (D) kurzorové tlačítko a přesuň zvýrazněný obrázek na požadovanou pozici. Pak stiskni tlačítko OK () pro potvrzení volby.

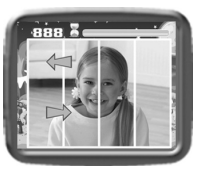

17

Т С

۲

0703 IM CZ.indd 17

#### C. BLÁZNIVÁ KAVÁRNA (CRAZY CAFE)

V této hře si můžete procvičit paměť a reakční schopnosti. Zákazník si objednal nějaké jídlo s přísadami, které byly v přesném pořadí. Vzpomeň jaké bylo pořadí a skládej padající jídlo ve správném pořadí, tak aby jsi jídlo udělal správně. Stisknutím levého ④ nebo pravého ⑤ kurzového tlačítka se budeš pohybovat.

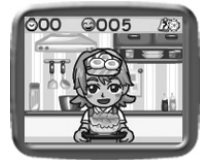

Tip: Stisknutím tlačítka zvětšení () nebo zmenšení () nastavíš hlasitost při hraní her.

(�)

## MOŽNOSTI NASTAVENÍ PRO KIDIZOOM<sup>®</sup> KID CONNECT

Můžete si vybrat různá nastavení ve vašem **Kidizoom® Kid Connect.** Chcete-li změnit nastavení fotoaparátu, zvolte ikonu nastavení v hlavním menu. Procházejte menu nastavení stisknutím kurzorového tlačítka vpravo (b) nebo vlevo (d). V nabídce pak pro změnu volby, stiskněte tlačítko nahoru (a) nebo dolů (c), pak stiskněte tlačítko OK (c) pro potvrzení.

#### Hlasitost

V hlavním menu nastavení je nastavení hlasitosti na prvním místě. Stiskněte tlačítko nahoru (2) nebo dolu (2) na kurzorovém tlačítku pro změnu nastavení hlasitosti.

#### Paměť

Toto menu umožňuje zkontrolovat stav vnitřní paměti fotoaparátu nebo paměťové karty (je-li vložena). V nastavení jsou k dispozici tři pokročilé příkazy:

#### A. Smazání všech fotografií a videí (Erase All Photos And Videos)

Tento příkaz smaže všechny soubory v DCIM i stažené soubory v interní paměti nebo na paměťové kartě, je-li vložena.

#### B. Formátování (Format)

To vymaže všechna data ve vnitřní paměti nebo na paměťové kartě je-li vložena, včetně stažených souborů.

#### C. Výchozí nastavení (Factory Reset)

Obnoví tovární nastavení a smaže obsah uložený v interní paměti. Obnoví všechna nastavení systému na výchozí hodnoty, např. hlavní nastavení, frekvence, rozlišení, herní úroveň i vyfocené tváře pro hru.

18

( )

**Poznámka:** Pokud se používá paměťová karta, data uložená v interní paměti nelze sledovat ve fotoaparátu, dokud neodstraníte microSD kartu. Když je vnitřní paměť **Kidizoom® Kid Connect** přeplněná nelze používat některé funkce nastavení. Měli byste zálohovat všechny soubory z interní paměti fotoaparátu do počítače. Poté smazat soubory v interní paměti fotoaparátu, aby se uvolnilo místo.

•

#### Rozlišení fotografie

Pro dosažení nejlepší kvality obrazu, vyberte prosím s rozlišením 1,3 megapixelů. Chcete-li uložit co nejvíce snímků do paměti, vyberte možnost 0,3 megapixelů.

#### Frekvence

Výchozí hodnota pro USA je 60 Hz. Prosím, nechte fotoaparát nastavený na výchozí hodnotu i pokud jste mimo USA.

#### Datum a čas

( )

Toto menu zobrazuje aktuální datum a čas. Pokud chcete změnit nastavení, stiskněte tlačítko OK (), pro změnu v menu datum a čas (Set Date & Time) a stiskněte znovu tlačítko OK () pro potvrzení.

## PÉČE A ÚDRŽBA

- 1. Udržujte fotoaparát v čistotě otřením vlhkým hadříkem.
- Udržujte fotoaparát mimo dosah přímého slunečního světla a od přímého zdroje tepla.
- 3. Vyjměte baterie, pokud fotoaparát nepoužíváte delší dobu.
- Nepouštějte fotoaparát na tvrdý povrch a nevystavujte jej vlhkosti nebo ponoření do vody.

## VAROVÁNÍ

Velmi malé procento uživatelů, vzhledem k existujícím stavu, může dostat epileptický záchvat nebo dočasnou ztrátu vědomí při prohlížení určitých typů blikání barev a vzorů.

Přestože **Kidizoom<sup>®</sup> Kid Connect** nepředstavuje žádné další riziko, doporučujeme, aby rodiče dohlíželi na své děti, zatímco si oni hrají hry. Pokud vaše dítě bude mít příznaky závratě, změny vidění, dezorientace nebo křeče, okamžitě přerušte používání přístroje a poraďte se s lékařem.

19

a údržb<u>a</u>

Péče

Vezměte prosím na vědomí, že sledování na obrazovce **Kidizoom® Kid Connect** probíhá na krátkou vzdálenost. Z tohoto důvodu, pokud je **Kidizoom® Kid Connect** používán delší dobu, může způsobit únavu nebo nepohodlí.

۲

Doporučujeme, aby si děti udělaly 15 minutovou přestávku po každé hodině hry.

## ŘEŠENÍ PROBLÉMŮ

Přečtěte si tuto část, pokud máte problémy s Kidizoom® Kid Connect.

| Problém                         | Řešení                                                                                                    |
|---------------------------------|----------------------------------------------------------------------------------------------------|
| Program přestane<br>fungovat    | <ol> <li>Nechte fotoaparát odpočinout na pár minut,<br/>bez baterií, pak vyměňte baterie.</li> <li>Zapněte přístroj. Přístroj by měl být nyní opět<br/>připraven k přehrávání.</li> <li>Pokud přístroj stále nefunguje, vyměňte<br/>baterie za sadu zcela nových baterií.</li> </ol> |
| Snímek pořízený<br>není ostrý.  | <ol> <li>Zkontrolujte, zda je fotoaparát pevně držen.</li> <li>Ujistěte se, že jsou dobré světelné podmínky<br/>na fotografování.</li> <li>Zkontrolujte, zda je objektiv fotoaparátu čistý.</li> </ol>                                                                               |
| Nelze se připojit<br>k počítači | Zkontrolujte spojení USB kabelu mezi<br>fotoaparátem a počítačem. Zjistěte na základě<br>informací v tomto návodu, jestli váš počítač<br>spojení podporuje.                                                                                                    |
| Nelze uložit<br>soubory         | Zkontrolujte stav paměti na paměťové kartě<br>a ujistěte se, jestli není naplněná. Pokud není<br>vložena paměťová karta, zkontrolujte, zda<br>Kidizoom <sup>®</sup> Kid Connect má dostatek vnitřní<br>paměti.                                                                       |
| Nelze zobrazit<br>stažené filmy | <ol> <li>Kidizoom<sup>®</sup> Kid Connect nepodporuje filmové<br/>soubory vytvořené jinými modely. Přesvědčte<br/>se, že vaše stažené video soubory jsou vytvořeny<br/>fotoaparátem Kidizoom<sup>®</sup> Kid Connect</li> </ol>                                                      |

۲

20

( )

| Paměťová karta | 1. Zkontrolujte, zda je správně vložena paměťová    |
|----------------|-----------------------------------------------------|
| není nalezena  | karta.                                              |
|                | 2. Zkontrolujte, zda je paměťová karta podporována. |
|                | Kidizoom <sup>®</sup> Kid Connect podporuje pouze   |
|                | microSD / microSDHC karty.                          |

•

Pokud problém přetrvává, obraťte se prosím na naše oddělení služeb pro spotřebitele na email: vtech@vtechcz.cz (pro ČR) a vtech@vtech.sk (pro SR). Náš servisní zástupce vám rád pomůže.

#### DŮLEŽITÉ UPOZORNĚNÍ

Vytváření a rozvoj Vtech® výukových produktů, je doprovázeno vysokou zodpovědností, a skutečností, že Vtech® bere tento úkol vážně. Snažíme se, abychom zjistili co nejpřesnější informace, které tvoří hodnotu výrobků. K chybám však někdy může dojít. Je důležité, abyste věděli, že stojíme za svými produkty a předali nám vaše názory na naše zákaznické oddělení.

Oddělení služeb na 01235 546810 (z Velké Británie – anglicky), nebo 44 1235546810 (mimo Velkou Británii – anglicky) nebo +420 565 321 695 (pro ČR a SR).

۲

21

( )

JAK UDĚLAT PĚKNOU FOTOGRAFII

(

Jste připraveni na zábavu s vašimi fotografiemi? VTech je zde, aby vám pomohl v prvních krocích, jak vytvořit skvělé fotografie pomocí nového Kidizoom digitálního fotoaparátu. Podívejte se na naše tipy, které vám pomohou začít.

#### První krok

Nejprve vsuňte ruku do poutka, které vám pomůže držet váš nový Kidizoom bezpečně.

#### Druhý krok

Existují 2 způsoby, jak se podívat na vaše fotky dříve, než začnete fotit. Můžete použít barevný LCD displej na zadní straně Kidizoomu, nebo dvojitý hledáček nad obrazovkou.

#### Krok třetí

Nyní jste připraveni fotit! Ujistěte se, že budete držet Kidizoom pevně, a oběma rukama.

#### Krok čtvrtý

Přibližte se k objektu který chcete fotografovat. Dávejte pozor, aby jste příliš brzy nepohnuli s fotoaparátem, jinak budou vaše fotografie rozmazané. Bude vám trvat delší dobu, než získáte praxi tak, aby vaše fotky byly skvělé. Nebojte se, pokud se fotografie nepovede hned napoprvé.

#### Pátý krok

Jak udělat pěknou fotografii

۲

Uvědomte si, že pro pěknou fotku je dobré světlo to nejdůležitější. Pokud fotíte venku za slunečného dne, stůjte se sluncem v zádech. Pokud fotíte uvnitř a v tmavém prostředí, držte fotoaparát nehybně, tak aby nedošlo k rozmazání snímku.

#### Krok šest

Uslyšíte "cvak" když váš Kidizoom pořídil fotografii. Jakmile uslyšíte cvaknutí, můžete fotit dál!

 $(\mathbf{\Phi})$ 

#### Přejeme skvělou zábavu!

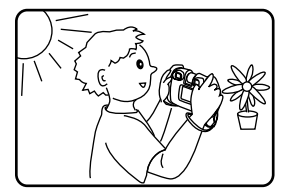

( )

## ČASTÉ DOTAZY OHLEDNĚ KIDIZOOM KID<sup>®</sup> CONNECT

**( )** 

#### Otázka 1:

Koupil jsem si VTECH **Kidizoom<sup>®</sup> Kid Connect**, ale mám obavu, že nebude fungovat s mým počítačem. Můj PC hledá ovladače. Hledal i na internetu a nemůže najít ovladač VTech<sup>®</sup> fotoaparátu. Co mohu dělat ?

#### odpověď:

Neexistuje žádný zvláštní ovladač potřebný pro Kidizoom<sup>®</sup> Kid Connect. Používá standardní ovladač USB velkokapacitního paměťového zařízení. Takový ovladač je standardně na všech Windows<sup>®</sup> operačních systémech počínaje Windows<sup>®</sup> 2000 Service Pack 3 (včetně Windows<sup>®</sup> XP a Vista) a Mac OS<sup>®</sup> 9.0 nebo výše. Pokud váš počítač splňuje tyto požadavky operačního systému a stále hledá ovladače, obraťte se na výrobce počítače o další pomoc. U starších operačních systémů, které nepodporují velkokapacitní paměťové zařízení nebo ovladače velkokapacitních paměťových zařízení mohou být k dispozici aktualizace. Poraďte se opět s výrobcem počítače.

#### Otázka 2:

۲

Fotografie neodpovídají tomu, co vidím, když se podívám do hledáčku. Skutečný pořízený snímek zabírá větší plochu, než to, co hledáček zobrazuje.

#### odpověď:

Skutečný obraz s uloženým digitálním obrazem se může lišit v závislosti na lomu světla v hledáčku objektivu. Vliv na vše mohou mít mírné ohyby čočky objektivu v různých úhlech na základě různých faktorů, včetně vzdálenosti mezi čočkou a očima, úhel, pod kterým si prohlížíte čočky a dokonce i vzdálenost mezi vašima očima. Obecně lze říci, že pokud jsou čočky objektivu umístěné v blízkosti očí, způsob jakým se bude světlo lámat přes objektiv je, že se zaměřuje na užší a užší oblast, takže obraz na displeji se zobrazí menší, než ten, který je ve skutečnosti digitálně zaznamenán.

#### Otázka 3:

Jaká je hodnota ISO (citlivost) pro Kidizoom® Kid Connect?

#### odpověď:

Kidizoom<sup>®</sup> Kid Connect používá auto – ISO. To znamená, že automat nastavuje dobu expozice a citlivost na světlo v závislosti na osvětlení prostředí.

( )

#### Otázka 4:

Můj fotoaparát se zapne, ale pak hned vypne.

#### odpověď:

Ujistěte se, že používáte nové baterie. Dále pak, jestli není špatný kontakt kvůli nečistotám na kontaktních pružinách nebo deformace kontaktní pružiny u baterií. Vyměňte sadu nových baterií a očistěte kontakty. Pak by měl fotoaparát jít bez problému zapnout. Pokud problém přetrvává, kontaktujte zákaznický servis, jak je uvedeno v části Řešení problémů tohoto návodu.

( 🗣

#### Otázka 5:

Proč jsou mé obrázky někdy zrnité a rozmazané? Je něco, co můžu udělat pro zlepšení kvality fotky?

#### odpověď:

Ve špatně osvětleném prostředí, obnovovací kmitočet (rychlost závěrky) se sníží, což prodlužuje delší dobu expozice. Nevýhodou je to, že každý pohyb, nebo zachvění ruky po dobu vytváření fotky, může mít za následek větší rozmazání. Kromě toho, snímač fotoaparátu změkčuje okraje za zhoršených světelných podmínek snížením obrazového šumu. To také může někdy mít za následek rozmazání obrazu. Pokuste se zlepšit osvětlení, zlepší se výsledky. Citlivost snímače ve špatných světelných podmínkách a stabilita obrazu byly vylepšeny v nejnovějším modelu **Kidizoom<sup>®</sup> Kid Connect**.

#### Otázka 6:

Mohu z fotoaparátu odstranit skupinu snímků najednou nebo musím jeden po druhém?

#### odpověď:

Pokud připojíte **Kidizoom<sup>®</sup> Kid Connect** k počítači jako externí disk (označenou VTECH 1407), můžete vybrat jakékoli množství obrázků k odstranění.

#### Otázka 7:

Pokud jsem omylem smazal obrázky formátováním, existuje nějaký způsob jak je dostat nazpět?

#### odpověď:

Pokud jste odstranil snímky pomocí formátování paměti v interním úložišti, neexistuje žádný způsob, jak je získat zpět. K dispozici je sice software třetích stran, který může pomoci obnovit "smazané" data z paměti, ale tento způsob nedoporučujeme.

24

#### Otázka 8:

Budou při výměně baterie vymazána data z interní paměti přístroje?

#### odpověď:

Výměna baterie při běžném provozu, tak jak je uvedeno v příručce by neměla způsobit poškození dat nebo ztrátu dat ve vestavěné paměti.

•

#### Otázka 9:

Při připojení fotoaparátu k USB portu, dostanu zprávu "USB" zařízení nebylo rozpoznáno jedním ze zařízení USB připojených k tomuto počítači. Došlo k závadě ve Windows® a zařízení nebude pracovat správně.

#### odpověď:

Toto je s největší pravděpodobností problém s hardwarem nebo systémový problém. Většina spotřebitelů, kteří hlásí tuto závadu mají problém s neuznáním velkokapacitního paměťového zařízení všeho druhu. Prosím, obraťte se na výrobce počítače pro podporu.

۲

Microsoft<sup>®</sup>, Windows<sup>®</sup> a Windows Vista<sup>®</sup> jsou registrované ochranné známky nebo ochranné známky společnosti Microsoft Corporation ve Spojených státech amerických a / nebo dalších zemích. Intel<sup>®</sup>, Pentium<sup>®</sup> jsou ochranné známky společnosti Intel Corporation ve Spojených státech a dalších zemích. Macintosh, Mac a Mac OS

jsou ochranné známky společnosti Apple Inc, registrované ve Spojených státech a dalších zemích. Všechny ostatní ochranné známky jsou majetkem jejich příslušných vlastníků.

CLASS 1 LED PRODUCT

(�)

## UPEVNĚNÍ BEZPEČNOSTNÍHO ŘEMÍNKU NÁVOD

**( )** 

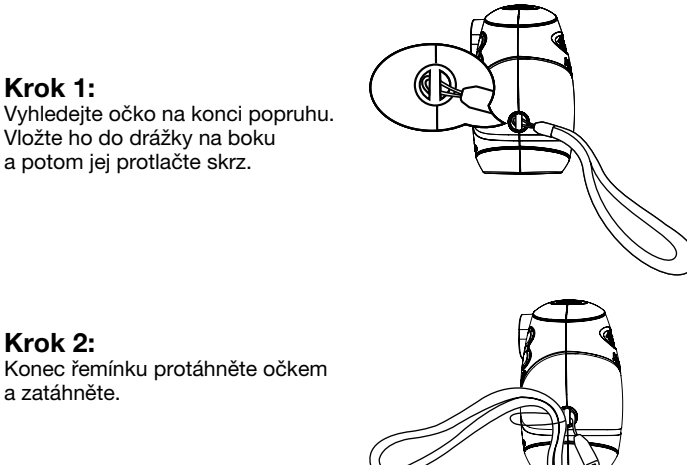

Krok 2: Konec řemínku protáhněte očkem a zatáhněte.

#### Krok 3:

Krok 1:

Ujistěte se, že je řemínek bezpečně zatažen v drážce fotoaparátu.

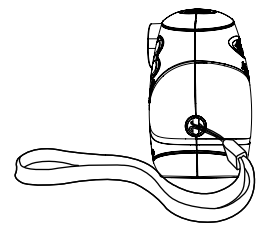

 $\bigcirc$